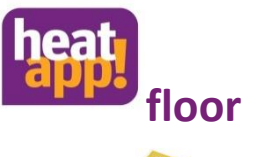

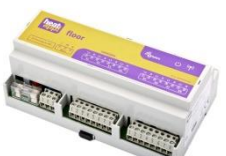

Artikelnummer: 9600520000

**(C**)

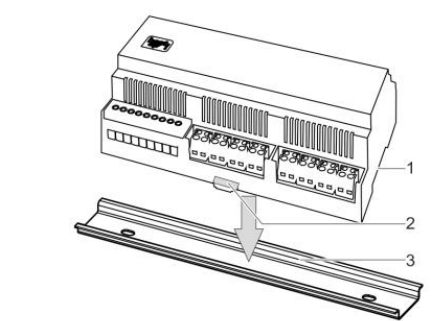

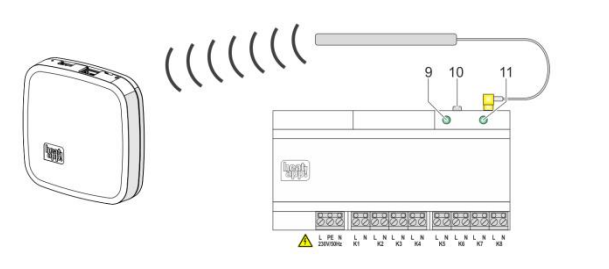

## DE Installationsanleitung

## Sicherheitshinweise

- Das Gerät ist nicht f
  ür Kinder geeignet und darf nicht als Spielzeug verwendet werden.
- Verpackungsmaterialien kindersicher lagern oder entsorgen.
- Das Gerät nicht zerlegen, es enthält keine vom Benutzer zu wartenden Teile.

#### Beschreibung

Der **heatapp! floor** ist ein Regelsystem für das **heatapp!** System zur Einzelraumregelung von Fußbodenheizungen und - heizschlangen in Heizungsanlagen.

Es können acht Kanäle mit jeweils bis zu drei thermoelektrischen Stellantrieben geregelt werden. Maximal können 24 thermoelektrische Stellantriebe (nicht im Lieferumfang enthalten) angeschlossen werden.

Der heatapp! floor kommuniziert per Funk mit dem heatapp! gateway. Die Funkübertragung erfolgt mittels Z-Wave Protokoll.

Der **heatapp! floor** verfügt über einen integrierten Repeater zur Verbesserung der Funkabdeckung anderer Funkkomponenten, um die Zuverlässigkeit des Netzwerks zu erhöhen.

Dieses Produkt kann in jedem z-wave-Netzwerk inkludiert (angemeldet) werden und mit z-wave Geräten anderer Hersteller und/oder einer anderen z-wave Anwendungen betrieben werden.

Eine ausführliche Beschreibung des **heatapp!** Systems finden Sie in der Bedienungsanleitung unter www.heatapp.de

# Montage (Hutschienenbefestigung) A

- 1. Setzen Sie den **heatapp! floor** (1) auf die Hutschiene (3).
- 2. Rasten Sie die Haken (2) durch Niederdrücken ein.

#### Antenne B

- Stellen Sie sicher, dass Sie die Antenne später außerhalb des Verteilerschrankes der Fußbodenheizung montieren können.
- Schließen Sie die Antenne (4) mit dem Antennenstecker an den Antennenanschluss (5) am heatapp! floor an.

Die Länge des Antennenkabels (ca. 2 m) ermöglicht die Wahl des optimalen Montageortes.

Melden Sie dazu den **heatapp! floor** am **heatapp! gateway** an, starten den Verbindungstest und prüfen Sie die Funkabdeckung. Konnte keine Verbindung hergestellt werden, verändern Sie die Position der Antenne und wiederholen Sie den Vorgang (siehe Kapitel "An- / Abmelden (Inkludieren/Exkludieren) am

## heatapp! gateway").

 Befestigen Sie den beigefügten Klebestreifen an der Antenne und bringen die Antenne am geeigneten Montageort an.

## Anschluss an 230 V B

A

- 2. Schließen Sie die Spannungsversorgung gemäß der Klemmenbelegung (6) am **heatapp! floor** an.

Die Betriebsanzeige (11) leuchtet grün, wenn der **heatapp! floor** betriebsbereit ist.

Beim Anschluss der Spannungsversorgung sind die VDE 0100 bzw. die entsprechenden nationalen Vorschriften zu beachten.

Hinweis: Schutzklasse II und Schutzart IP20 müssen durch die entsprechende Installation sichergestellt werden.

Dies wird erreicht, wenn die Unterverteilung nur mit einem Werkzeug geöffnet werden kann oder z.B. ein entsprechender Verteilerkasten eingesetzt wird.

# An- / Abmelden (Inkludieren/Exkludieren) am heatapp! gateway C

- Wählen Sie im Menü des heatapp! gateway unter "Funkkomponenten" den Menüpunkt "An- / Abmelden" und dann "Anmelden". Sie werden aufgefordert, die Lerntaste (10) am heatapp! floor zu drücken. (siehe auch in der Bedienungsanleitung unter www.heatapp.de).
- Drücken Sie die Lerntaste (10) für 2 Sekunden (siehe auch Kapitel "Funktionen der Lerntaste / Functions of the learn key", Zeile "b").
- Erkennt das heatapp! gateway den heatapp! floor, so werden Sie aufgefordert einen Namen (z.B. Erdgeschoss) zu vergeben.
- Pr
  üfen Sie im Men
  ü des heatapp! gateway unter "Funkkomponenten", ob der heatapp! floor erfolgreich an- bzw. abgemeldet wurde.
- Im Menü "Funkkomponenten / Verwalten" weisen Sie den einzelnen Kanälen des heatapp! floor die Räume zu, die im heatapp! base Menü angelegt wurden.

Eine detaillierte Beschreibung der Zuweisung der Räume finden Sie in der Bedienungsanleitung unter www.heatapp.de.

Bei erfolgreicher Verbindung wird im Menü des heatapp! gateway der entsprechende heatapp! floor mit einem grünen Punkt gekennzeichnet.

Falls keine Verbindung zustande kommt, versuchen Sie den Standort der Antenne zu verändern.

### Verbindungstest C

- Wählen Sie im heatapp! gateway den Menüpunkt "Verbindungsstatus". Sie sehen nun eine Liste der angemeldeten Funkkomponenten und deren Verbindungsstatus.
- Klicken Sie auf die Schaltfläche "Verbindungstest" und dann "Verbindungstest starten". (siehe auch in der Bedienungsanleitung unter www.heatapp.de).

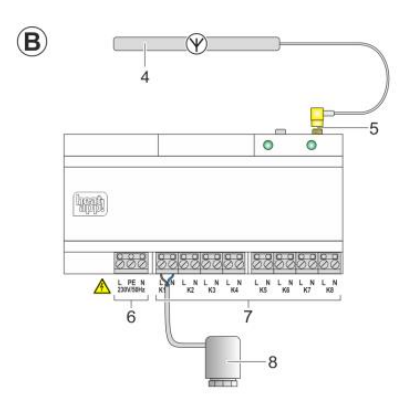

 Drücken Sie die Lerntaste (10) einmal (siehe auch Kapitel "Funktionen der Lerntaste / Functions of the learn key", Zeile "a").

Falls dies nicht ausreicht, muss ggf. ein externer heatapp! repeater zur Verbesserung der Funkabdeckung eingesetzt werden.

## Reset

Mit dem Reset wird das Gerät auf die Werkseinstellung zurückgesetzt. Drücken Sie hierfür die Lerntaste (10) für 7 Sek. bis die LED blinkt (Siehe auch Kapitel "Funktionen der Lerntaste / Functions of the learn key", Zeile "d")

#### Technische Daten

| Montageart                          | Hutschienenmontage                            |  |
|-------------------------------------|-----------------------------------------------|--|
| Anschlüsse                          | Netzspannung L, N, PE                         |  |
| (Schraubklemmen)                    | <ul> <li>8 x Relaisausgang L, N</li> </ul>    |  |
| Funksystem                          | Z-Wave                                        |  |
| Z-Wave Typ                          | Binary Switch                                 |  |
| Spannungsversorgung                 | 230 V ±10 %, 50 Hz                            |  |
| Leistungsaufnahme                   | 5 VA                                          |  |
| Schutzklasse                        | 11                                            |  |
| Schutzart                           | IP00                                          |  |
| Absicherung                         | bauseits                                      |  |
| Kontaktbelastbarkeit                | 1 A                                           |  |
| Relaisausgang                       |                                               |  |
| Umgebungsbedingungen                |                                               |  |
| <ul> <li>Lagertemperatur</li> </ul> | -25 +60 °C                                    |  |
| Betriebstemperatur                  | -10 +50 °C                                    |  |
| Normen                              | EN 60730                                      |  |
| Farbe                               | Magenta, RAL 320 30 30 oder<br>grau, RAL 7035 |  |
| Abmessungen                         | 160 x 91 x 58 mm<br>(Länge x Breite x Höhe)   |  |
| Gewicht                             | ca. 250 g                                     |  |
|                                     |                                               |  |

# **EN** Installation instructions

#### **Safety instructions**

- The device is not suitable for children and must not be used as a toy.
- Store packaging material safely away from children or dispose of it.
- Do not dismantle the device; it does not contain any user-serviceable parts.

#### Description

**heatapp! floor** is a controller for thermal actuators in underfloor heating installations and is part of the **heatapp!** system, providing individual circuit control for underfloor heatings.

Up to eight channels each with up to three thermal actuators can be controlled. A maximum of 24 thermal actuators can be connected.

**heatapp! floor** communicates wirelessly with the **heatapp! gateway**. Wireless transmission takes place via the Z-wave protocol.

heatapp! floor also contains an integrated repeater to improve the wireless range of other heatapp! wireless components, which will help do increase network reliability.

This product can be included and operated in any z-wave network with other z-wave devices from other manufacturers and/or other application.

A detailed description of the **heatapp!** system is available in the operating instructions at www.heatapp.de.

# Installation (top hat rail) A

- 1. Place the heatapp! floor (1) on the top hat rail (3).
- 2. Engage the hooks (2) by pressing down gently.

#### Antenna B

- Ensure that subsequently the antenna can be installed outside the distribution box of the underfloor heating system.
- 2. Connect the antenna (4) by means of its plug to the antenna socket (5) on the **heatapp! floor**.

The length of the antenna cable (about 2 m) means the antenna can be installed in an optimum position.

To determine this, register the **heatapp! floor** with the **heatapp! gateway**, start the connection test and check the wireless coverage. If it is not possible to connect, change the antenna's position and repeat the process (see section "Inclusion /Exclusion with / from the heatapp! gateway").

 Attach the supplied adhesive strips to the antenna and place it in a suitable mounting place.

# Connection to 230 V B

- 1. Connect the thermal actuator (8) in accordance with the terminal assignment (7) on the **heatapp! floor.**
- 2. Connect the power supply according to the terminal assignment (6) on the **heatapp! floor.**

The operating indicator (11) lights up green when the **heatapp! floor** is ready for use.

When connecting the power supply, VDE 0100 or the corresponding national regulations must be observed.

**Note**: protection class II and degree of protection IP20 must be ensured the appropriate installation. This is achieved when the Sub-distribution with a tool can be opened or used as a relevant distribution box.

# Inclusion /Exclusion with / from the heatapp! gateway C

- In the menu of the heatapp! gateway select the menu item "Include/Exclude" under "radio components" and then "Include". You are requested to press the learn key (10) on the heatapp! floor. (See also the operating instructions at www.heatapp.de).
- Press the learn key (10) for 2 seconds (see also section "Funktionen der Lerntaste / Functions of the learn key", line "b").
- As soon as the heatapp! gateway detects the heatapp! floor, you will be requested to enter a name (e.g. Ground floor).
- Check in the menu of the heatapp! gateway under " radio components ", whether the heatapp! floor has been successfully included or excluded deregistered.
- In the menu " radio components / Manage" assign the rooms to the individual channels of heatapp! floor that were created in the heatapp! base menu.

A detailed description of the assignment of the rooms is available in the operating instructions at <u>www.heatapp.de</u>.

#### **Connection test C**

- In the heatapp! gateway, select menu item "Connection status". You can now see a list of the included wireless components and their connection status.
- Click on the button "Connection test" and then "Start connection test". (See also the operating instructions at www.heatapp.de).

 Press the learn key (10) once (see also section "Fehler! Verweisquelle konnte nicht gefunden werden.", line "a").

If a successful connection is made the corresponding **heatapp! sense** is labelled with a green dot in the menu of the **heatapp! floor**.

If no connection can be made, try to change the location of the antenna.

If the connect is not successful after all, try to use a **heatapp! repeater** to improve wireless coverage.

#### Reset

Triggering reset returns the device to its factory settings. To do this, press the learn key (10) for 7 seconds until the LED flashes (see also section "Fehler! Verweisquelle konnte nicht gefunden werden.", line "d").

| Type of installation        | Top hat rail installation                     |  |
|-----------------------------|-----------------------------------------------|--|
| Connections (screw          | Mains voltage L, N, PE                        |  |
| terminals)                  | • 8 x relay output L, N                       |  |
| Wireless system             | Z-wave                                        |  |
| Z-wave type                 | Binary switch                                 |  |
| Power supply                | 230 V ±10 %, 50 Hz                            |  |
| Power consumption           | 5 VA                                          |  |
| Protection class            | Ш                                             |  |
| Degree of Protection        | IP00                                          |  |
| Fusing                      | User-supplied                                 |  |
| Contact rating relay output | 1 A                                           |  |
| Ambient conditions          |                                               |  |
| Storage temperature         | -25 +60 °C                                    |  |
| Operating temperature       | -10 +50 °C                                    |  |
| Standards                   | EN 60730                                      |  |
| Colour                      | Magenta, RAL 320 30 30 or grey, RAL 7035      |  |
| Dimensions                  | 160 x 91 x 58 mm<br>(length x width x height) |  |
| Weight                      | Approx. 250 g                                 |  |
|                             | •                                             |  |

## Funktionen der Lerntaste / Functions of the learn key

| а                     | Aufwecken / Verbindungstest<br>Taste 1x kurz drücken                                                                                           | Wake up / connection test<br>1x short key press                                                 |                                                                                                    |
|-----------------------|----------------------------------------------------------------------------------------------------|-------------------------------------------------------------------------------------------------|----------------------------------------------------------------------------------------------------|
| Lerntaste<br>learnkey | 1x                                                                                                    | LED Hassnes 1X quickly as confirmation                                                          |                                                                                                    |
| LED                   |                                                                                                    |                                                                                                 |                                                                                                    |
| b                     | Anmelden / Abmelden<br>Taste für 2 5 Sek. drücken<br>Include / exclude<br>Press key for 2 5 sec.                                               | LED blinkt langsam während der<br>Anmeldung<br>LED flashes slowly during including              | Erfolgreich: LED leuchtet 2 Sek.<br>Nicht erfolgreich: LED blinkt schnell<br>Successful: LED lights up 2 sec.<br>Not successful: LED flashes quickly |
| Lerntaste<br>learnkey | 25 sec.                                                                                                    |                                                                                                 | 2 sec.                                                                                                    |
| LED                   |                                                                                                    |                                                                                                 |                                                                                                    |
| с                     | Verbindungstest am Gerät:<br>Taste 3x kurz drücken<br>Device connection test:<br>3x short key press                                            | LED blinkt langsam während des<br>Verbindungstests<br>LED flashes slowly during connection test | Erfolgreich: LED leuchtet 2 Sek.<br>Nicht erfolgreich: LED blinkt schnell<br>Successful: LED lights up 2 sec.<br>Not successful: LED flashes quickly |
| Lerntaste<br>learnkey | <b>000</b> 3x                                                                                                    |                                                                                                 | 2 sec.                                                                                                    |
| LED                   |                                                                                                    |                                                                                                 |                                                                                                    |
| d                     | Reset: Taste 7 sec. gedrückth halten bis die<br>LED langsam blinkt<br>Reset: Press and hold the key for 7 sec.<br>until the LED flashes slwoly | LED blinkt langsam während des Resets<br>LED flashes slowly during resetting                    | Der ausgeführte Reset wird durch 2 sec.<br>Dauerlicht angezeigt.<br>Reset completion is indicated by a 2 sec.<br>steady light.                       |
| Lerntaste<br>learnkey | > 7 sec.                                                                                                    |                                                                                                 |                                                                                                    |
| LED                   |                                                                                                    |                                                                                                 | 2 sec.                                                                                                    |
|                       | FbV                                                                                                    |                                                                                                 |                                                                                                    |

Z-wave Device classes / Implementation

Basic / Routing Slave Generic / Generic\_Type\_Switch\_Binary

Specific / Specific\_Type\_Power\_Switch\_Binary

# Supported Command classes

Switch\_Binary (v1)

Set and get status of the specified binary switch. ON(0xFF), OFF(0x00).

#### Basic (v1)

Mapped to the endpoint 1. Set and get status of the switch number one. ON(0xFF), OFF(0x00).

# Configuration (v1)

- Configuaration parameter1 missing Radio Link time. It is maximum time device will wait for reconnection before it going ot emergency mode (All switches ON). It is possible to set in the range of 10min to 4hours. Default value is 30min, only 1 Byte.
- 2. Configuaration parameter2 relay type. Default relay type is normal open, only 1 Byte.
  - 0 normal open,
  - 1 normal close,

| Manufacturer_Specific (v1)                                              |    |
|-------------------------------------------------------------------------|----|
| EBV manufacturer ID 0x01 0x7C                                           |    |
| Multi_Channel (v1)                                                      |    |
| There is support for 8 endpoints. Each endpoint is a binar switch type. | y  |
| Switch_All                                                              |    |
| Set and get status of the all switches at once. ON(0xFF), OFF(0x00).    |    |
| Version (v2)                                                            |    |
| Report carries the software version and hardware version                | ۱. |

www.heatapp.de info@heatapp.de

Heisterner Weg 8-12 D-57299 Burbach

Elektronikbau und Vertriebs-GmbH

The device must be disposed of as electronic waste.

0450000504-1848\_IA\_heatapp\_floor\_A4\_EbV-DE\_EN.docx